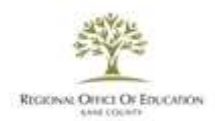

# Short-Term Approvals for Teachers:

# **Content Knowledge Pathway**

Refer to Educator Licensure Approvals

## **Requirements**

- **ONE** of the following:
  - o Bachelor's degree in a teaching content area OR;
  - o Bachelor's degree in any area **and** 32 semester hours of content area coursework from a regionally accredited institution
- Pass the applicable <u>licensure content test</u>
  - o You can register for the appropriate content area test at the Illinois Licensure Testing System (ILTS) website which can be accessed by visiting; <u>http://www.il.nesinc.com/</u>
- Submit ISBE form 83-88

## Years Valid

3

The district must also maintain a weekly mentoring and coaching log, and submit the log annually to its ROE/ISBE, using <u>ISBE Form 83-82</u>

\*83-82 forms should be sent, annually, to licensure@kaneroe.org by June 30<sup>th</sup> of the current fiscal year.

## <u>Notes</u>

- While working on approval, the educator <u>must</u> complete:
  - o An approved educator preparation program
  - o edTPA
  - o Student teaching experience
    - 1 year of experience on the STA *plus* a proficient or higher evaluation rating will waive student teaching.

## Renewable?

NO, this Short-Term Approval is valid for 3 years and cannot be renewed.

# Applications will be available through June 20, 2023

# <u>STA – Content Knowledge Pathway Approval</u>

An educator does not need to hold a PEL endorsed in a teaching field to apply for this approval.

Educators may use these steps and screenshots as reference when applying for this approval..

- 1. Login to your ELIS account
  - $\circ$   $\,$  On the Home Screen Click on Apply for a Credential

| Home Page                |                                                                                                    |  |  |  |  |  |  |  |
|--------------------------|----------------------------------------------------------------------------------------------------|--|--|--|--|--|--|--|
| Credentials              | There is no degree on file for this educator.                                                                   |  |  |  |  |  |  |  |
| Degrees                  | Educator is not currently elimited for nublic school engloyment                                                 |  |  |  |  |  |  |  |
| Fees                     |                                                                                                    |  |  |  |  |  |  |  |
| Tests                    | Bruce D. Gomez 1301826 -                                                                                        |  |  |  |  |  |  |  |
| Communications           |                                                                                                    |  |  |  |  |  |  |  |
| Deficiency Letters       | Red and the second second second second second second second second second second second second second second s |  |  |  |  |  |  |  |
| Images                   | 📰 Apply for a Credential                                                                                        |  |  |  |  |  |  |  |
| Assignments/Salary       |                                                                                                    |  |  |  |  |  |  |  |
| Professional Development |                                                                                                    |  |  |  |  |  |  |  |
| TCIS History             |                                                                                                    |  |  |  |  |  |  |  |
|                          |                                                                                                    |  |  |  |  |  |  |  |
|                          |                                                                                                    |  |  |  |  |  |  |  |
|                          |                                                                                                    |  |  |  |  |  |  |  |
|                          |                                                                                                    |  |  |  |  |  |  |  |
|                          |                                                                                                    |  |  |  |  |  |  |  |
|                          |                                                                                                    |  |  |  |  |  |  |  |
|                          |                                                                                                    |  |  |  |  |  |  |  |
|                          |                                                                                                    |  |  |  |  |  |  |  |

## 2. Click on Approval

| Applications             |                           |                                                                  |
|--------------------------|---------------------------|------------------------------------------------------------------|
| Credentials              |                           | There is no degree on file for this educator.                    |
| Degrees                  |                           | Educator is not currently eligible for public school employment. |
| Fees                     | Bruce D. Compet 1201026 - |                                                                  |
| Communications           | Bluce D. Gomez 1301826 •  |                                                                  |
| Deficiency Letters       |                           | Apply for Credential                                             |
| Images                   |                           |                                                                  |
| Assignments/Salary       |                           | Endorsement                                                      |
| Professional Development | -                         | Professional Educator License (PEL)                              |
| TCIS History             |                           |                                                                  |
|                          |                           | Substitute License (SUB)                                         |
|                          |                           | Short-Term Substitute License (STS)                              |
|                          |                           | Paraprofessional License (Teacher's Aide)                        |
|                          |                           | Career and Technical Educator Endorsement (CTE)                  |
|                          |                           | Transitional Bilingual Educator Endorsement (TBE)                |
|                          |                           | Visiting International Educator Endorsement (VIT)                |
|                          |                           | Chief School Business Official (CSBO)                            |
|                          |                           | Approval                                                         |

#### 3. Click on Short Term Approval for Teachers at all Grade Levels

• Click Next

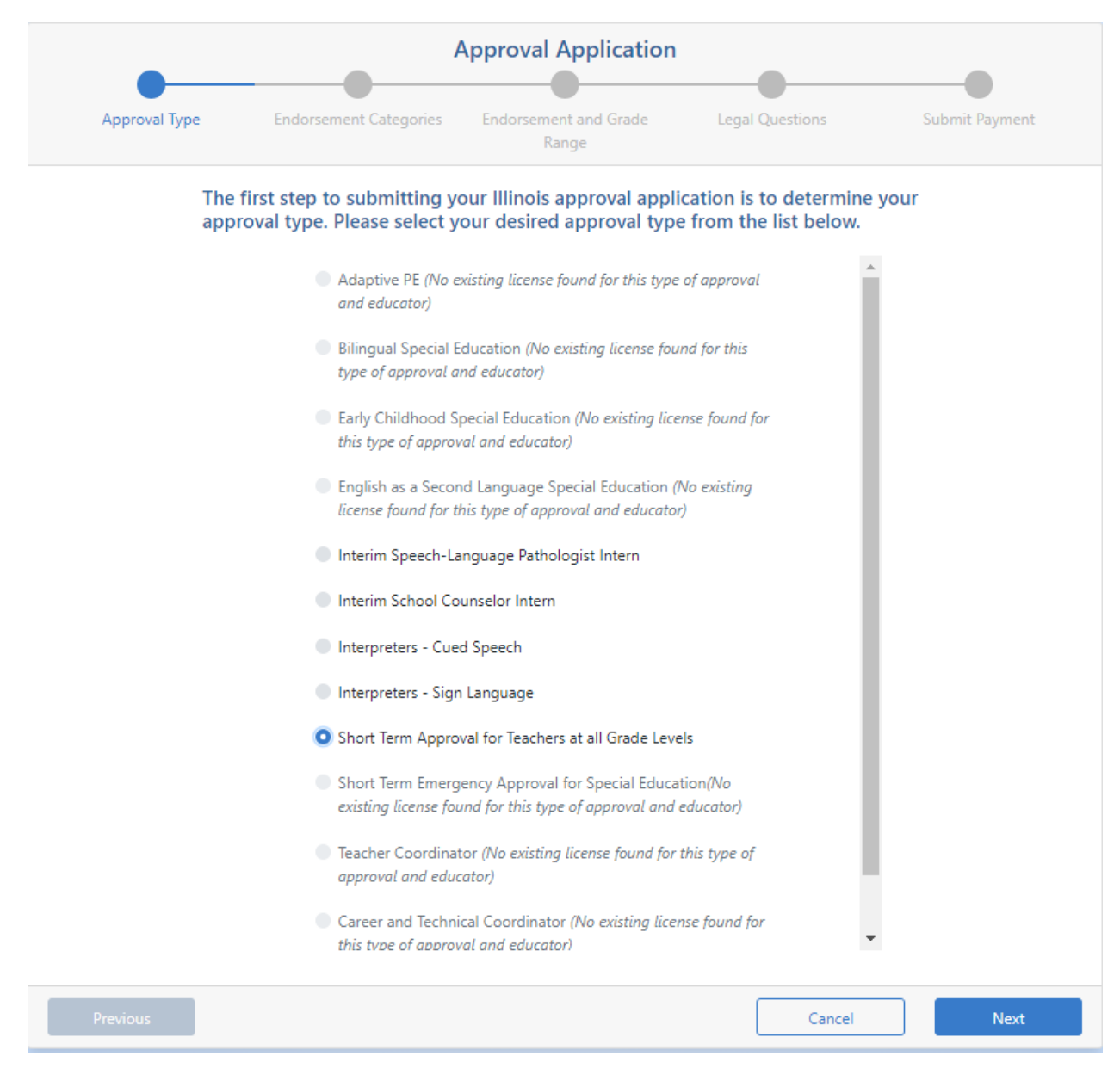

## 4. Click Content Knowledge Pathway

• Click Next

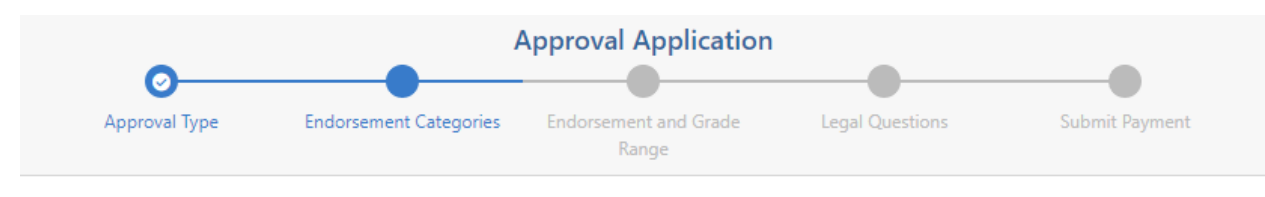

#### Please select an endorsement category.

- School Support Personnel
- Content Knowledge Pathway
- Career and Technical Education (No existing license found for this type of approval and educator)
- All other areas of teaching (No existing license found for this type of approval and educator)

| ious Cancel |
|-------------|
|-------------|

- 5. Scroll or search for the area you wish to obtain
  - $\circ$   $\,$  Click the radio button next to the area
  - Click Next

| 0             | A                                                                                                    | pproval Application                                                                                                    |                      |                |
|---------------|----------------------------------------------------------------------------------------------------|----------------------------------------------------------------------------------------------------|----------------------|----------------|
| Approval Type | Endorsement Categories                                                                                                    | Endorsement and Grade<br>Range                                                                                                    | Legal Questions      | Submit Payment |
|               | Select a Content Knowle<br>Search<br>CKAA - Content<br>Education<br>Grade 5 throug<br>CKAB - Content<br>Teacher - Alban<br>PreKindergarter<br>CKAC - Content<br>Teacher - Amba<br>PreKindergarter<br>CKAD - Content<br>Teacher - Arabii<br>PreKindergarter<br>CKAE - Content<br>Teacher - Assyri<br>PreKindergarter<br>CKAF - Content<br>Teacher - Benga<br>PreKindergarter<br>CKAG - Content<br>Teacher - Benga<br>PreKindergarter | Range<br>edge Pathway Endorsem<br>t Knowledge Pathway: Agricultu<br>h Grade 12 (5-12)<br>t Knowledge Pathway: Bilingual<br>ian<br>n through Grade 12<br>t Knowledge Pathway: Bilingual<br>ric<br>n through Grade 12<br>t Knowledge Pathway: Bilingual<br>ian<br>n through Grade 12<br>t Knowledge Pathway: Bilingual<br>ian<br>n through Grade 12<br>t Knowledge Pathway: Bilingual<br>ian<br>n through Grade 12<br>t Knowledge Pathway: Bilingual<br>ian<br>n through Grade 12<br>t Knowledge Pathway: Bilingual<br>ian<br>n through Grade 12<br>t Knowledge Pathway: Bilingual<br>rian<br>n through Grade 12<br>t Knowledge Pathway: Bilingual<br>rian | ent and Grade Range. |                |
| Previous      |                                                                                                    |                                                                                                    | Cancel               | Next           |

# 6. Complete the legal questions

# • Click Next

|     | Appr    | oval Type     | Endorsement and Grade<br>Range                                                                                                    | Institution                                                                                                    | Legal Questions                                                                                                    | Submit Paymer                                                                                |  |  |  |  |
|-----|---------|---------------|----------------------------------------------------------------------------------------------------|----------------------------------------------------------------------------------------------------|----------------------------------------------------------------------------------------------------|----------------------------------------------------------------------------------------------|--|--|--|--|
| lea | se answ | ver the follo | wing required questions of the Criminal H                                                                                                    | istory Disclosure Statement.                                                                                                    |                                                                                                    |                                                                                              |  |  |  |  |
|     | Yes     | No            | Has your license or certificate (teaching, a other state?                                                                                                    | administrative, school support, e                                                                                                    | etc.) ever been formally denied, suspend                                                                                                    | ed, or revoked in Illinois or                                                                |  |  |  |  |
|     | Yes     | No No         | Have you ever been convicted of a felony<br>any other state? (You are not obligated t<br>or contact ISBE for further information. Fa                                                     | r in Illinois or any other state, or<br>to disclose sealed and expunged<br>ilure to accurately disclose this ir                                                                                                    | are you subject to pending criminal cha<br>records of a conviction or an arrest. If un<br>nformation may result in application der                       | arges for a felony in Illinois<br>sure, you may seek legal co<br>ial or licensure sanction.) |  |  |  |  |
|     | Yes     | No No         | Have you ever been convicted of any sex,<br>for any sex, narcotics, or drug offense (wh<br>and expunged records of a conviction or a<br>accurately disclose this information may re      | , narcotic, or drug offense in Illir<br>nether felony or misdemeanor) i<br>n arrest. If unsure, you may seek<br>esult in application denial or lice                                                                                                    | nois or any other state,or are you subjec<br>in Illinois or any other state? (You are r<br>legal counsel or contact ISBE for further<br>nsure sanction.) | t to pending criminal charg<br>not obligated to disclose sea<br>information. Failure to      |  |  |  |  |
|     | Yes     | No No         | Have you failed to (a)file an Illinois tax ret<br>of interest, penalty, or tax as required by<br>the Department's satisfaction?                                                          | turn, (b)pay the interest, penalty<br>law and administered by the Illi                                                                                                    | ; or tax shown on an Illinois filed return<br>nois Department of Revenue which was                                                                       | or (c)pay any final assessm<br>not subsequently resolved                                     |  |  |  |  |
|     | Yes     | No No         | Have you ever been indicated as a perpet<br>(Note: You must answer "Yes" to this que<br>period, but you may answer "No" to this                                                          | Have you ever been indicated as a perpetrator of child abuse or neglect by a state agency responsible for child welfare?<br>(Note: You must answer "Yes" to this question even if the report was removed from the State Central register due to expiration of the retention<br>period, but you may answer "No" to this question if the finding was reversed on appeal.) |                                                                                                    |                                                                                              |  |  |  |  |
|     | Yes     | No No         | Are you currently more than 30 days delir                                                                                                    | nquent in complying with a child                                                                                                    | d support order?                                                                                                    |                                                                                              |  |  |  |  |
|     |         |               | No, I am not more than 30 days delinquent<br>correct. I understand that failure to respona<br>may subject me to disciplinary action and c<br>Yes, I am currently more than 30 days delin | t in complying with a child support of<br>I to this question may result in disci<br>contempt of court.<br>Equent in complying with a child sup                                                                                                    | arder. I certify under penalty of perjury that t<br>olinary action and that making a false stater<br>oport order.                                        | his information is true and<br>nent with regard to this questi                               |  |  |  |  |
|     | Yes     | No No         | l certify, under penalty of loss of my rig<br>correct in every respect.                                                                                                    | ght to teach or work in the scl                                                                                                    | hools of Illinois, the answers to these                                                                                                    | questions are true and                                                                       |  |  |  |  |
|     |         |               |                                                                                                    |                                                                                                    |                                                                                                    |                                                                                              |  |  |  |  |
|     |         |               |                                                                                                    |                                                                                                    |                                                                                                    |                                                                                              |  |  |  |  |

#### 7. Enter payment information when prompted.

#### o Click Next

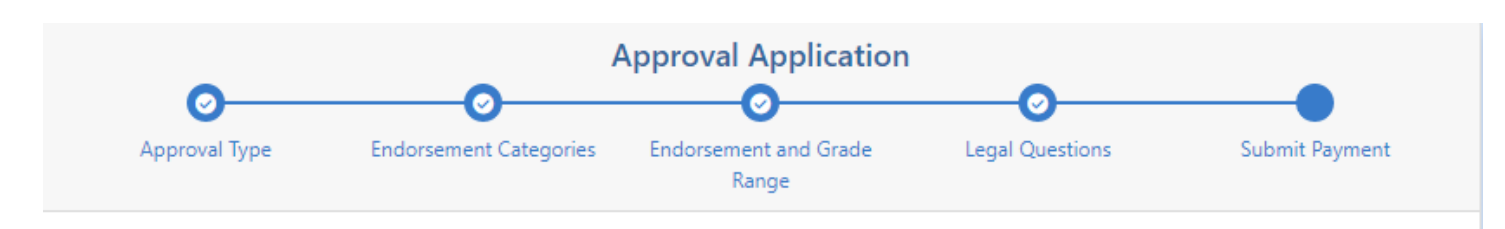

Please review the information below. Once you have reviewed the information, click "Submit Payment." By clicking "Submit Payment," you are electronically signing this application and authorizing the Illinois State Board of Education (ISBE) to charge your credit card for the listed application amount. **Once an application has been evaluated, a refund is no longer available.** 

| Name       | Christian J Ortiz                                        |
|------------|----------------------------------------------------------|
| Birth Date | 8/15/1983                                                |
| Amount     | \$50.00                                                  |
| Approval   | Short Term Approval for Teachers at all Grade Levels     |
|            | CKAA - Content Knowledge Pathway: Agricultural Education |
|            | Grade 5 through Grade 12 (5-12)                          |

Once you click "Submit Payment" you will be redirected to a payment processing page. Once your payment information has been entered, you will be redirected back to this page to complete the application process. Do NOT close this window until you receive your confirmation.

\*A non-refundable convenience fee will be added by NCR Corporation, a third party processing company, and will appear as a separate charge on your credit card statement.

Submit Payment

| Previous Cancel Next |
|----------------------|
|----------------------|

# 8. Print the confirmation page and return Home.

| Print this page for your records                                                                                                    |
|----------------------------------------------------------------------------------------------------|
| You have successfully applied for the approval<br>Short Term Approval for Teachers at all Grade Levels                                                                                                    |
| CKAA - Content Knowledge Pathway: Agricultural<br>Education<br>Grade 5 through Grade 12 (5-12)                                                                                                    |
| Educator: Bruce D. Gomez<br>IEIN: 1301826                                                                                                    |
| All materials should be sent to:                                                                                                    |
| Illinois State Board of Education<br>Educator Licensure Department<br>100 North First Street, E-240<br>Springfield, Illinois 62777-0001<br>OR                                                                                            |
| Your local Region Office of Education (ROE).<br>Find your local ROE here.                                                                                                    |
| Your application will not be evaluated until all required supplemental documents (e.g. transcripts, forms)<br>have been received. Visit www.isbe.net/Pages/Educator-Licensure-Requirements to view requirements for your<br>application. |
| To check the status of this application, please sign into your ELIS account and click My Credentials.                                                                                                    |
| Once the review is complete, you will receive an e-mail indicating your status. All evaluations are valid for two fiscal years.                                                                                                    |
| 🔒 Print 🔐 Home                                                                                                    |

# This is how the approval will display on the Credential page.

| 🟠 Home 🗔 My Credentials  | 🕝 Help 👽  |                                                      |           |                                                      |        |             |         |                 |       |  |
|--------------------------|-----------|------------------------------------------------------|-----------|------------------------------------------------------|--------|-------------|---------|-----------------|-------|--|
| Credentials              |           |                                                      |           |                                                      |        |             |         |                 |       |  |
| → Credentials            |           |                                                      | There     | e is no degree on file for this educa                | tor    |             |         |                 |       |  |
| Degrees                  |           |                                                      |           |                                                      |        |             |         |                 |       |  |
| Fees                     |           | Educate                                              | or is not | currently eligible for public school                 | employ | ment.       |         |                 |       |  |
| Tests                    | Bruce     | Bruce D. Gomez 1301826 🔻                             |           |                                                      |        |             |         |                 |       |  |
| Communications           | Brace     |                                                      |           |                                                      |        |             |         |                 |       |  |
| Deficiency Letters       |           |                                                      |           |                                                      |        |             |         |                 | Print |  |
| Images                   | Approvals |                                                      |           |                                                      |        |             |         |                 |       |  |
| Assignments/Salary       |           | Approvais                                            |           |                                                      |        |             |         |                 |       |  |
| Professional Development | Approval  | Approval                                             | RCDT      | Endorsement                                          | Grade  | Application | Status  | Approval        | End   |  |
| TCIS History             | Code      |                                                      |           |                                                      |        | Received    |         | Granted<br>Date | Date  |  |
|                          | STA       | Short Term Approval for Teachers at all Grade Levels |           | Content Knowledge Pathway:<br>Agricultural Education | 5-12   | 06/24/2021  | Pending |                 |       |  |